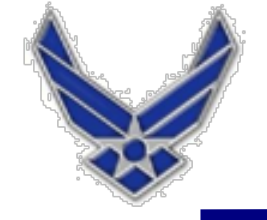

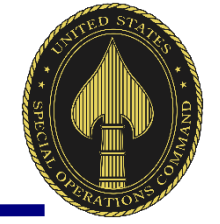

## **27th SOMDG** Medical Travel Reimbursement: How to Create a Local Voucher

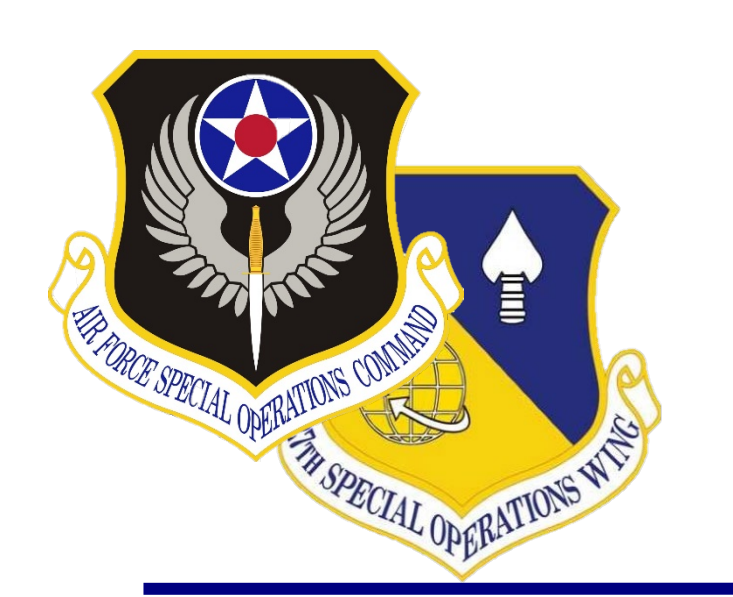

UNCLASSIFIED

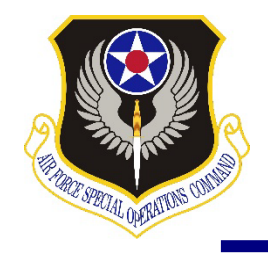

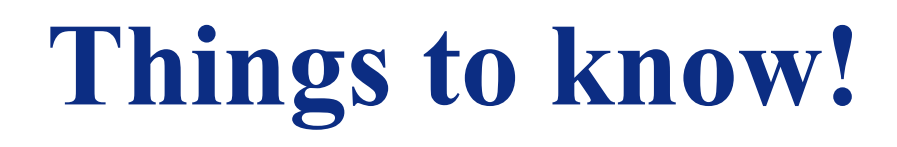

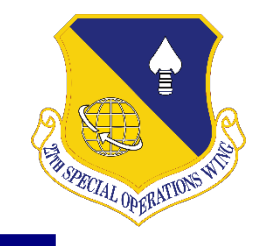

### **TRICARE Prime Travel Benefits are for TRICARE Prime & TRICARE Prime Remote Enrollees**

- Local Vouchers are NOT for multi-day trips.
- Local Vouchers ARE for one-day travel appointments only!
- Do not submit DTS vouchers on behalf of your dependent(s) who are over 18! (Unless you are authorized as an NMA by the PCM/Referral Specialist).
- Dependent(s) over 18 years old (TRICARE Prime enrollee(s)) will submit their travel documents via the TRICARE Operations & Patient Administration office, located on the second floor.
- When submitting local vouchers ensure you have the following:
  - DHA Form 131 or Referral Authorization Letter
  - DHA Form 126 or Appointment letter/note from provider's office, which will include location(s), date(s) & time(s) of the appointment(s)
  - Non-Medical Appointment (NMA) Letter, if applicable (patients 18 years old and older)

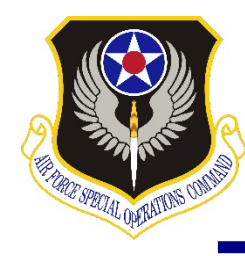

## How to Retrieve TRICARE Authorization Letter

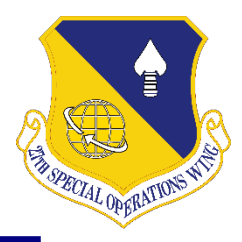

## Authorization Status Tool Check status and view/print determination letters

Health Net Federal Services, LLC (HNFS) offers beneficiaries an easy way to view authorization details with our secure, online Authorization Status tool.

#### Beneficiaries must be logged in at www.tricare-west.com to access this tool.

#### Key features:

- Check referral and authorization status.
- Print determination letters.
- Make network-to-network provider changes.

#### Beneficiaries:

TRICARE requires beneficiaries access referral and authorization notices online. There is no "opt out" option.
 Other ways to view determination letters:

- Check your Secure Inbox for status messages.
- Sign up for text or email alerts.
- If you do not have access to a computer, call our customer service line to request letters be mailed to you on a per-instance basis.

### Step 1:

Go to the beneficiary portal at <u>www.tricare-west.com</u>. Under the Secure Tools section, select "Authorization Status." If you are not already logged in, you will be directed to do so. (Log in using your Department of Defense Self-Service Logon [DS Logon] or, if you are not able to get a DS Logon, you can register for a tricare-west.com username and password.]

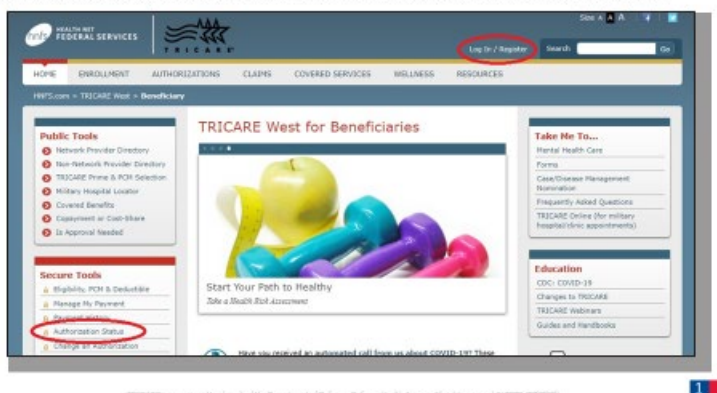

#### Step 2: You may search the status for yourself or other family members (if they are a minor or if permission to

members (if they are a minor or if permission to view the record has been granted). Choose to search by a certain time frame or date range, or by the authorization number.

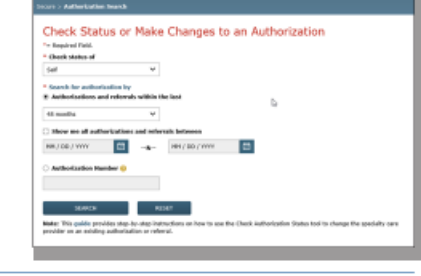

#### Step 3:

Once you locate the authorization you'd like to view, click on the authorization number to view details.

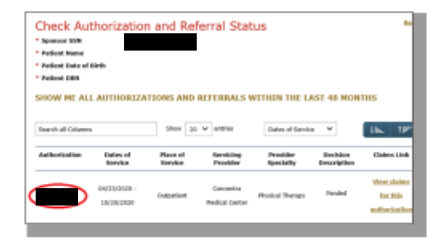

#### Step 4:

The details page will show you the authorization status (approved, pendéd/pending, canceled or denied). This page will also give you an option to view your authorization letter. Click on "View authorization letter" to view and/or print the determination letter from HNF5. The aption to view and/or print the authorization letter will only exist if one has been generated by HNF5.

If you would like to request a different network specialist, click on the "Request New Provider" link, Our "Network-to-Network Provider Changes" guide offers additional details about this process.

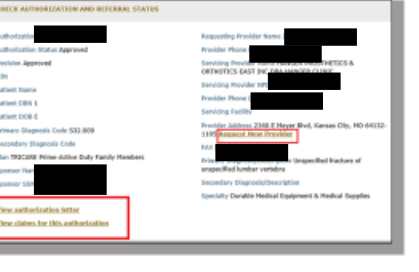

### End of Guide

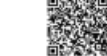

Scan this QR code to view the Authorization Status Tool guide.

F0720x961 (04/23)

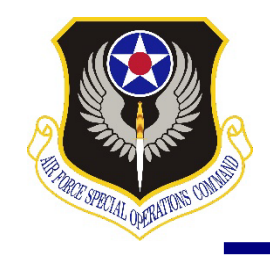

# **Step 1: Create the Document**

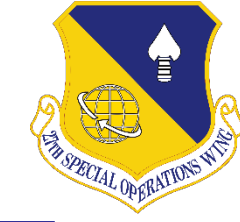

| https://dtsproweb.defensetr | vel.osd.mil/dts-app/pubsite/dashboard                                        |                                                                                                    |                         |                                         | A" 💪 🕄 L 🖆 🌔                   |     |
|-----------------------------|------------------------------------------------------------------------------|----------------------------------------------------------------------------------------------------|-------------------------|-----------------------------------------|--------------------------------|-----|
|                             |                                                                              | This System Contains CUI//PRVC                                                                        | Y                       |                                         |                                |     |
|                             | Defense Travel System                                                        |                                                                                                    | Ļ                       | System Status:                          |                                |     |
|                             | Home Trips ♥ Travel Tools ♥                                                  | Message Center Administration 🗸                                                                       |                         |                                         |                                |     |
|                             | Distance Calculator                                                          | g Chain<br>kup                                                                                        | DTA Maintenance<br>Tool | Message Center                          |                                |     |
|                             | My Travel Documents<br>Your upcoming, current, and completed trip documents. |                                                                                                    |                         | Create New Document<br>Routine TDY Trip | Click: Create N                | New |
|                             | 3 Authorizations                                                             | Authorizations          by       Departure Date (Latest) <ul> <li>Show in</li> <li>Show in</li> </ul> | nactive documents       | Voucher<br>Local Voucher                | Document & th<br>Local Voucher | ien |

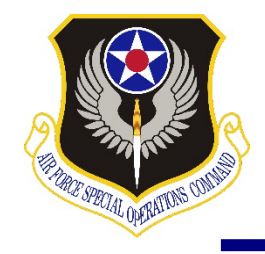

# **Step 2: Add Local Voucher Date**

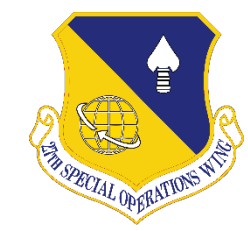

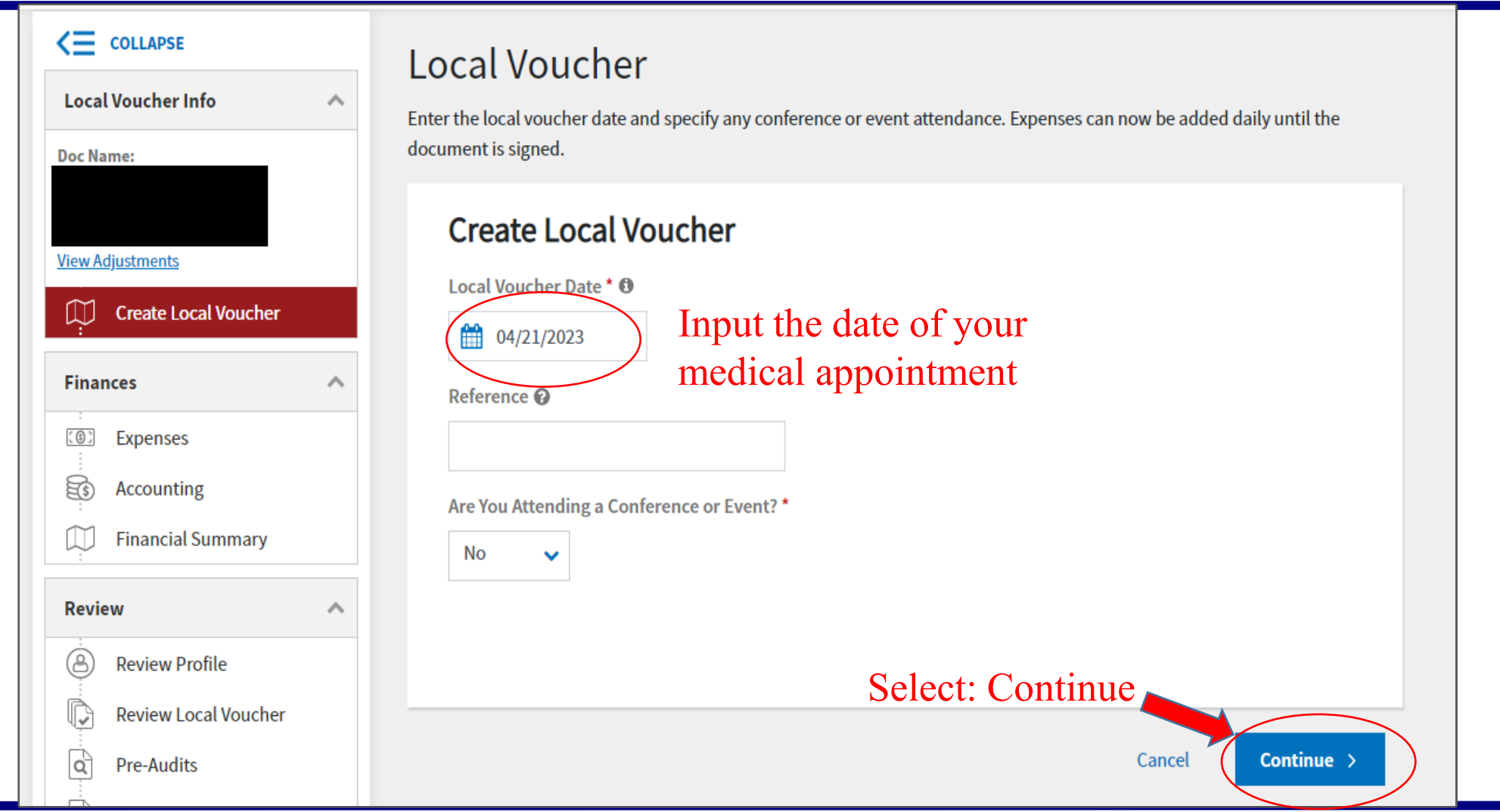

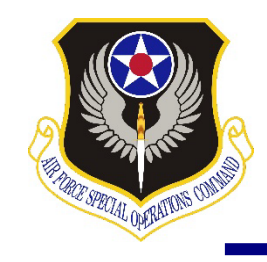

# **Step 3: Add Supporting Documents**

| Home Trips ✓ Travel T                                                                                                    | ools V Message Center Administration V                                                                                                    |
|----------------------------------------------------------------------------------------------------|----------------------------------------------------------------------------------------------------|
| Collapse<br>Local Voucher Info  Doc Name:  Unew Adjustments  Create Local Voucher  Finances  Expenses  Accounting  Financial Summary                                                                                                    | Enter Expenses<br>Sort By Date (Newest)  Expand All  Control Control Con |
| Review     ^       Image: Review Profile     Image: Review Local Voucher       Image: Review Local Voucher     Image: Review Local Voucher       Image: Review Local Voucher     Imag | Expense Summary<br>Reservation Expenses Other Expenses Total Expenses<br>\$0.00 \$0.00 \$0.00                                                                                                    |

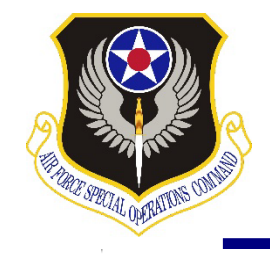

# **How to Add Mileage Expenses**

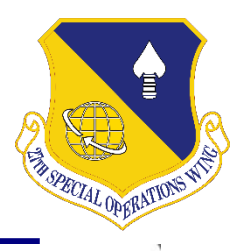

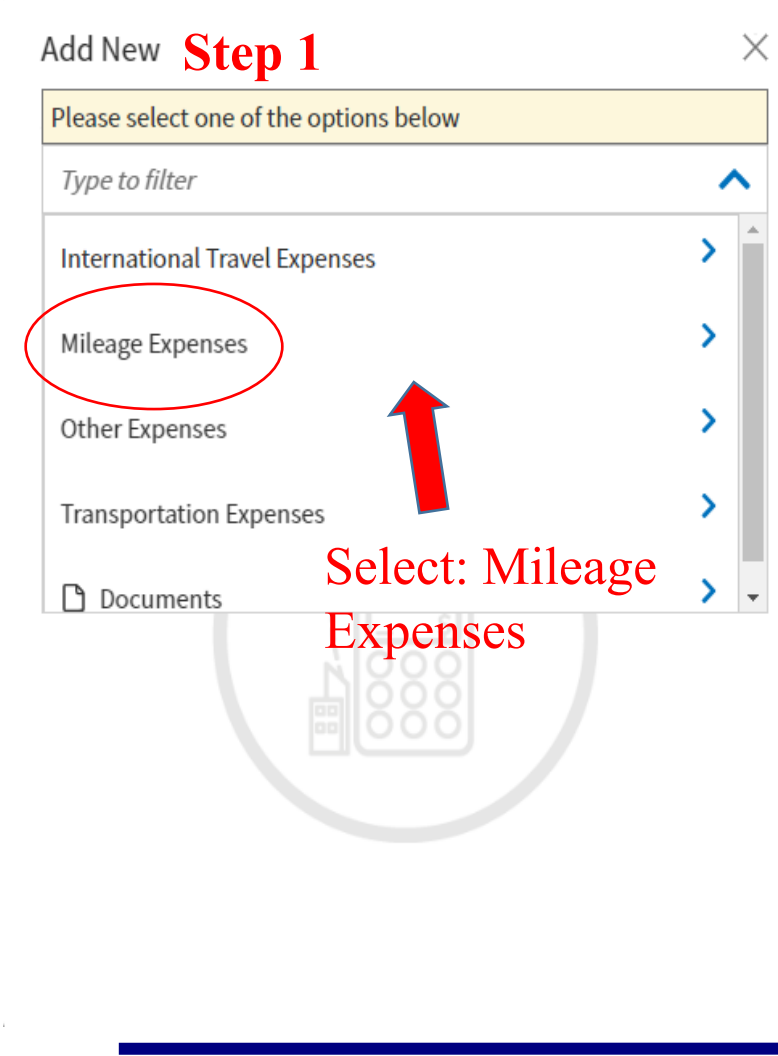

| Add New Step 2                                     | Add N                |
|----------------------------------------------------|----------------------|
| Please select one of the options below             | Select Ty            |
| Type to filter                                     | Private              |
| K Back                                             |                      |
| Private Auto - Local Area                          | <b></b> 04           |
| Private Motorcycle - Local Area Select: Private    | Purpose <sup>*</sup> |
| Private Vehicle - GOV Auth & Avail Auto Local Area | Medic                |
| The start location will be 27th                    | Start Loc            |
| SOMDG address. End location                        | 224 W                |
| will be the referral specialty                     | End Loca             |
| provider's office. The mileage                     | 12112                |
| will not auto-populate; you                        | 214                  |
| must calculate the miles to and                    |                      |
| from, and input mileage into                       |                      |
| the box.                                           | 4                    |
|                                                    |                      |

| Private Auto - Local Area                    | ×v       |
|----------------------------------------------|----------|
| Attach Receipt                               |          |
| 04/21/2023                                   |          |
| <sup>o</sup> urpose*                         |          |
| Medical Appoinment                           | X        |
| itart Location*                              |          |
| 224 West D.L Ingram Ave Cannon AFB, NM 88103 | $\times$ |
| nd Location*                                 |          |
| 12112 N Main St Lubbock, Tx 79414            | $\times$ |
| 214 mi X \$0.655 = \$ 140.17                 |          |

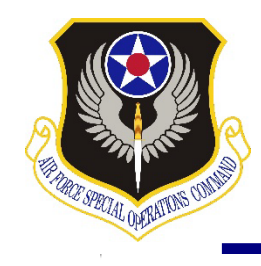

## How to add DHA Form 131 or Referral Auth Letter

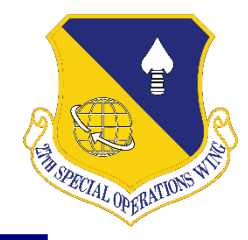

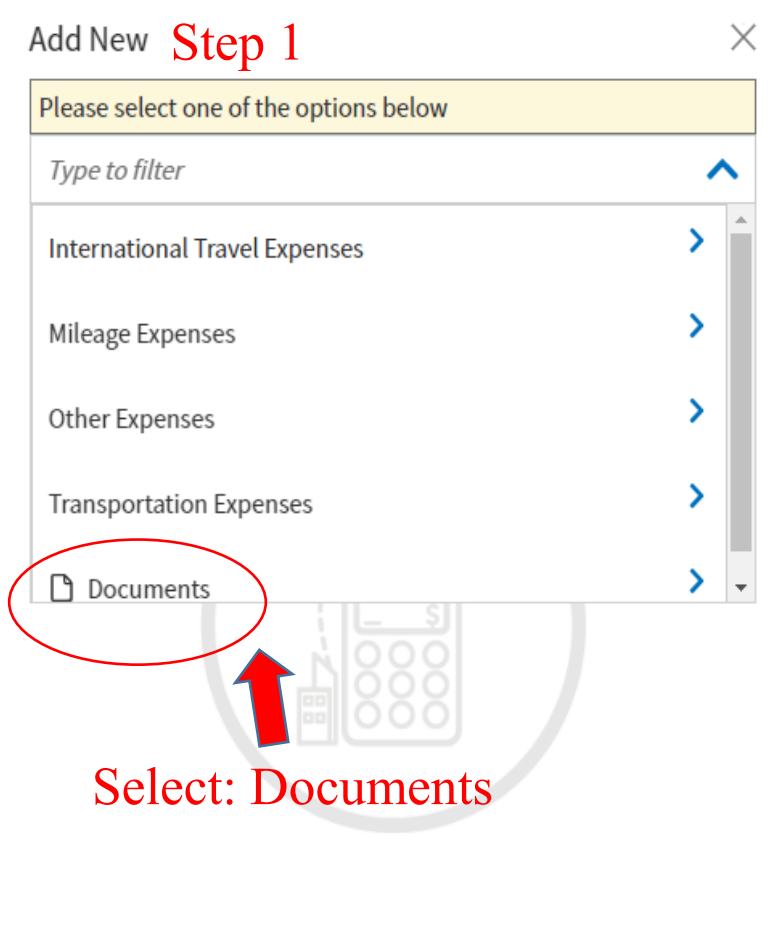

| Please select one of the options below |     |
|----------------------------------------|-----|
| Type to filter                         | ^   |
| Constructed Travel Worksheet (CTW)     | •   |
| Local Voucher (Form 1164)              | - 1 |
| Memo                                   | - 1 |
| Other                                  | - 1 |
| Trac Qrders                            | •   |
| elect: Other                           |     |
|                                        |     |
|                                        |     |
|                                        |     |

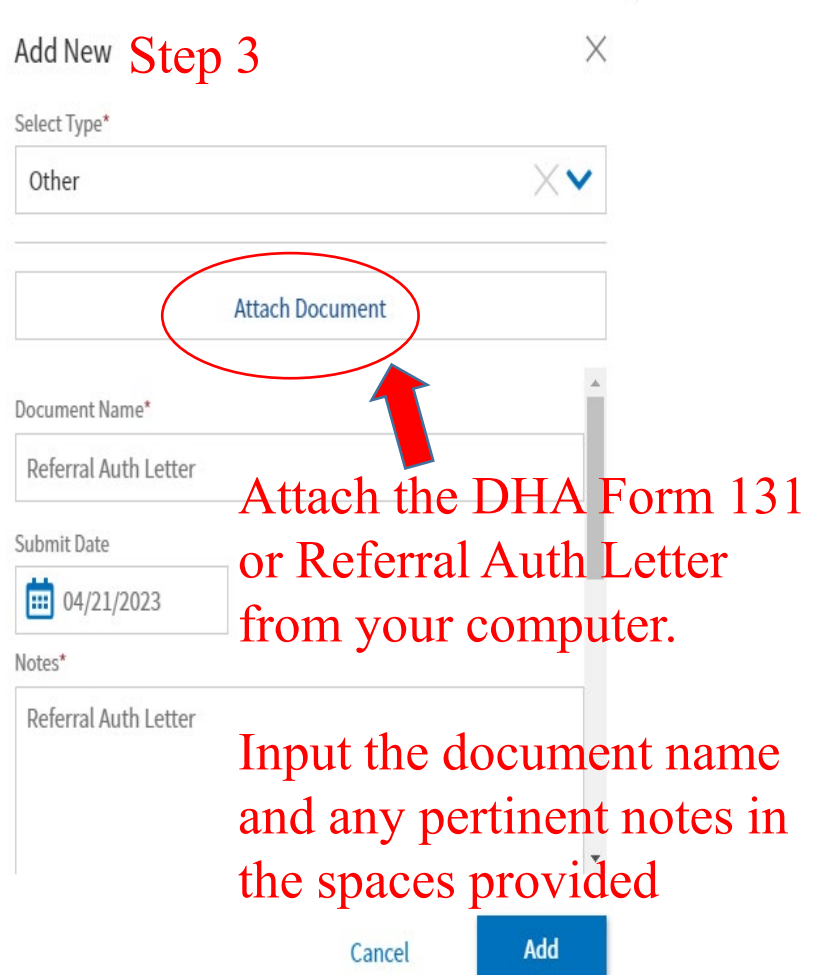

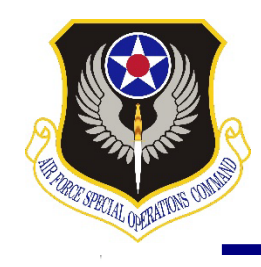

## How to Add DHA Form 126 or Appointment Slip

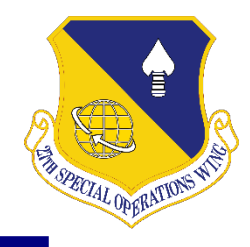

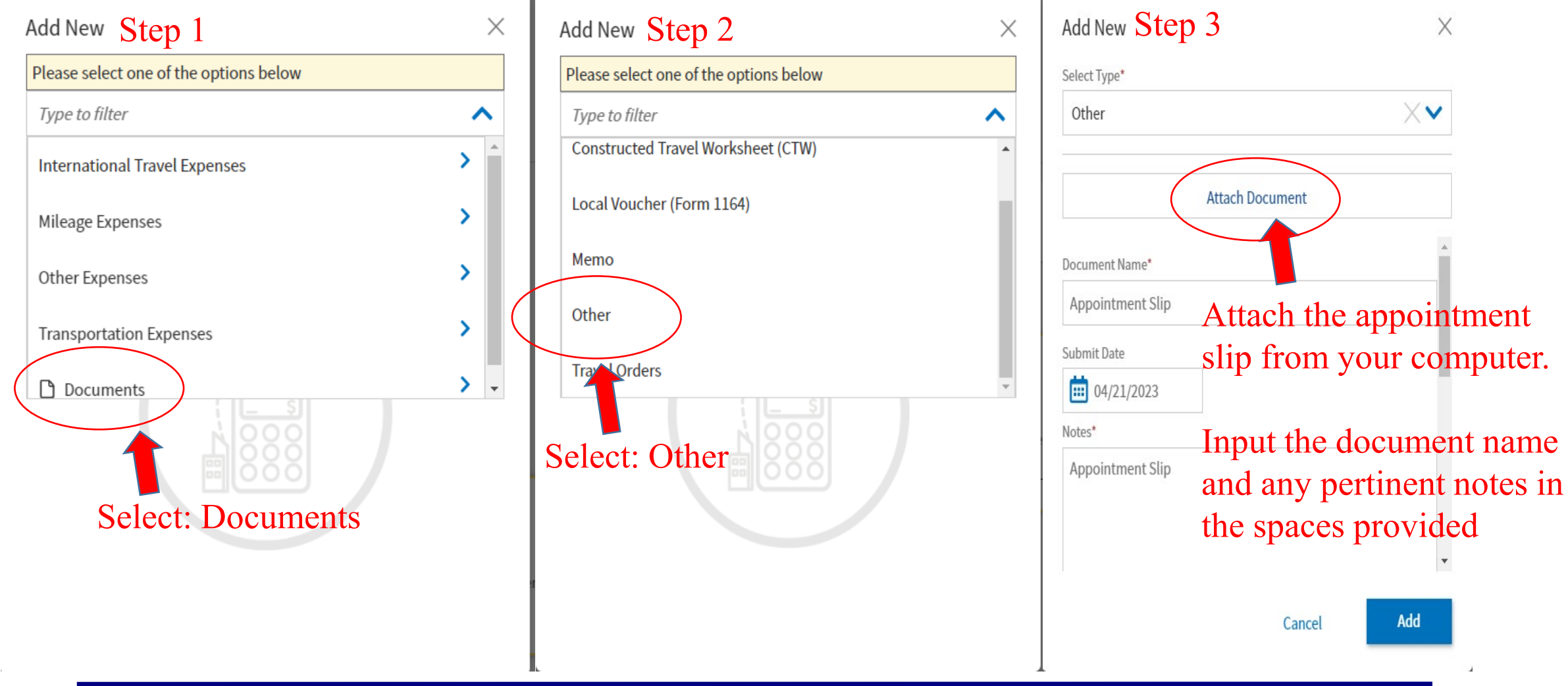

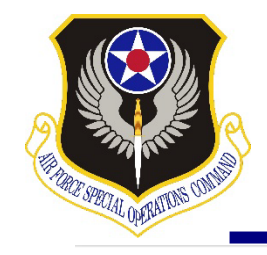

# **Step 4: The Correct LOA**

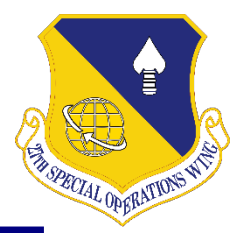

### **∠** COLLAPSE

| Loca              | l Voucher Info       | ^ |
|-------------------|----------------------|---|
| Doc Na            | ame:                 |   |
|                   |                      |   |
|                   |                      |   |
| <u>View A</u>     | <u>djustments</u>    |   |
| $\prod_{i=1}^{n}$ | Create Local Voucher |   |
| Fina              | nces                 | ^ |
| (6)               | Expenses             |   |
| 89                | Accounting           |   |
| $\prod_{i=1}^{n}$ | Financial Summary    |   |
| Revie             | ew                   | ^ |
| Å                 | Review Profile       |   |

## **Review Accounting**

Add and allocate lines of accounting.

### ACCOUNTING CODES

Lines of Accounting (LOA) are used to identify the source of funds for travel. If using more than one LOA, you will be required to allocate them.

### Lines of Accounting (LOA)

24 med 1 No Lines of Accounting (LOA) have been added. Patients will use 24 Medical. If you are a Non-Medical Attendee ACCOUNTING SUMMARY for a patient, you will use 24 Medical NMA

Select: Add LOA ( Add LOA

24 MEDICAL (DFCCD)

24 MEDICAL NMA (DFCCD)

**Calculated Trip Cost** \$140.17

Q

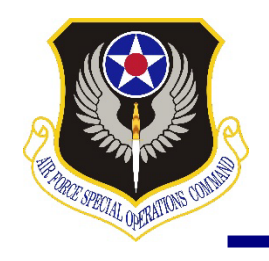

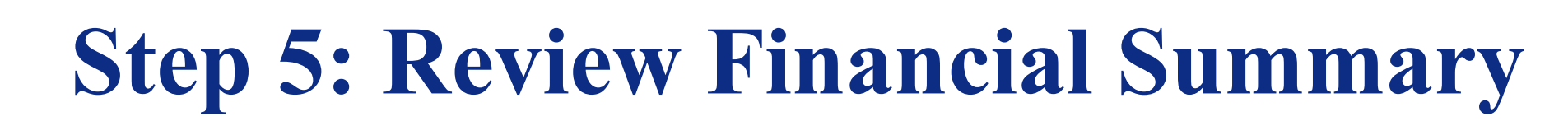

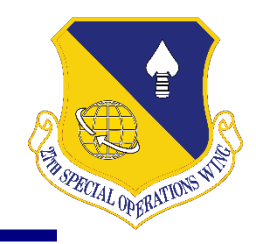

### **Review Financial Summary**

|                          | 61.40.17 |          |        |                      |
|--------------------------|----------|----------|--------|----------------------|
| eimbursable Expenses     | \$140.17 |          |        |                      |
| tal Expenses             | \$140.17 |          |        | Show Details 👻       |
| tat Expenses             | \$140.11 |          |        | Show Details +       |
| redit Summary            |          |          |        |                      |
| ollections               | \$0.00   |          |        |                      |
| aiver/Appeals            | \$0.00   |          |        |                      |
| et To Traveler           | \$140.17 |          |        |                      |
| alance Due US            | \$0.00   |          |        | Show Details 🔻       |
| ntitlement Summary       | ,        |          | C      | Adjust Disbursements |
|                          |          | Personal | GTCC   | Total                |
| Total Expenses           |          | \$140.17 | \$0.00 | \$140.17             |
| Prior Payments           |          | \$0.00   | \$0.00 | \$0.00               |
| Collections              |          | \$0.00   | \$0.00 | \$0.00               |
| Net to Traveler          |          | \$140.17 | \$0.00 | \$140.17             |
|                          |          |          |        |                      |
| Previous Pmt Adjustments |          | \$0.00   | \$0.00 | \$0.00               |

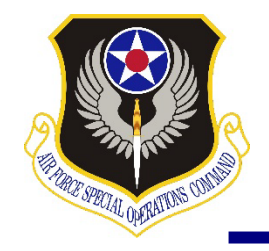

# **Step 6: Sign and Submit Tab**

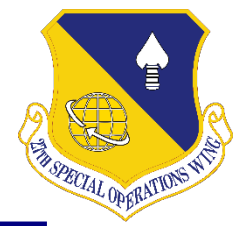

Document

| Local Voucher Info                                   | Digital Signature                                                                                                    |                    |
|------------------------------------------------------|----------------------------------------------------------------------------------------------------|--------------------|
| Doc Name:                                            | Local Trip Voucher Status<br>See where your local trip voucher currently is in the approval process.                                                                           |                    |
| View Adjustments                                     | Check document for errors                                                                                                    |                    |
| Finances A                                           | 04/21/2023 05:12PM<br>CREATED<br>NAME                                                                                                    |                    |
| Accounting                                           |                                                                                                    |                    |
| Review                                               | (Pending)<br>SIGNED                                                                                                    | Change the Pouting |
| Review Profile<br>Review Local Voucher<br>Pre-Audits | DOCUMENT STATUS • ROUTING LIST • MEDICAL                                                                                                    | List to MEDICAL    |
| Sign and Submit                                      | Additional Comments   Add Comments                                                                                                    |                    |
|                                                      | NAME TODAY'S DATE By clicking "Submit" you are legally signing this document to be submitted for routing and approval.                                                         |                    |
|                                                      | The estimated transportation related expenses and actual reimbursement may be reduced if travel is completed using a different transportation mode than authorized by your AO. | Q 1                |
|                                                      | Submit Completed Document                                                                                                    | Select: Submit     |
|                                                      |                                                                                                    | Completed          |

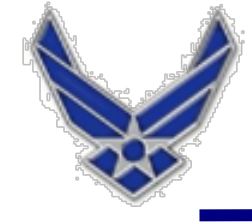

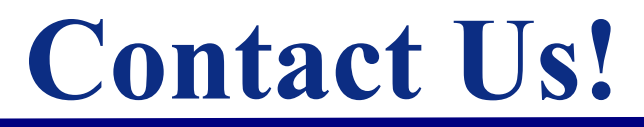

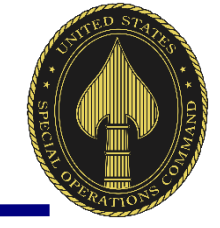

## TRICARE OPERATIONS AND PATIENT ADMINISTRATION

27th Special Operations Medical Group, Second Floor

Monday - Friday, 7:30 a.m. to 4:30 p.m.

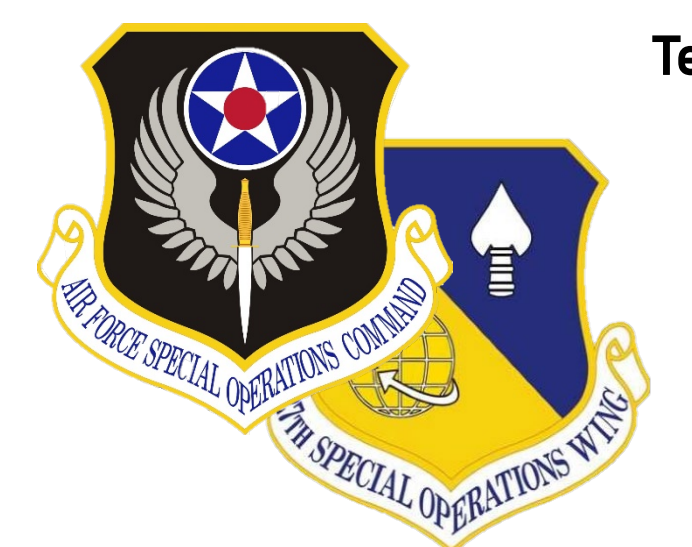

Telephone: 575-784-2778, Option 5, Option 3, then 1

Fax: 575-784-2308

UNCLASSIFIED